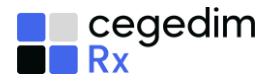

# What Do You Need To Do?

This useful checklist details the key tasks you must carry out to prepare you for Handout Manager and Accuracy Check

| _ |              |
|---|--------------|
|   | $\checkmark$ |

# Tasks to complete

## 2 weeks before Go Live

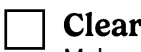

## Clear items awaiting collection

Make sure all uncollected prescriptions are collected as soon as possible, and no prescriptions older than 4 weeks are left in the collection baskets before Go-Live.

## **Plan your locations**

Plan how many locations you need to configure as part of the **Handout Manager** activation process, for example, shelves, fridges, Controlled Drugs cabinets.

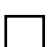

## Pharmacy Process - Handout Manager

Keep in mind, initially your current collection process may need to run alongside your new **Handout Manager** collection process, until all the medication dispensed prior to the activation of **Handout Manager** is collected.

## **Pharmacy Process - Accuracy Check**

Be aware that once **Accuracy Check** is enabled, all eligible prescriptions require an accuracy check. Please note that non-EPS prescriptions are not eligible for Accuracy Check.

Ensure you have space next to a PC for carrying this out, consider how this will work in your pharmacy.

#### What does Accuracy Check mean for me?

- Enabling Accuracy Check has shown a 80% reduction in near misses.
- Be aware you cannot claim for a prescription until Accuracy Check is completed.

## **Staff Training**

Staff to complete the following training:

- Read the Handout Manager Preparation and Setup Guide
- Read the Handout Manager and Accuracy Check Quick Start Guides
- Complete the Accuracy Check <u>eLearning module</u> Select Sign In to register for an account.

Useful Links are provided on the next page

## Tasks to complete 1 week before Go Live

## Clear items awaiting collection - Continued

Make sure all uncollected prescriptions are collected as soon as possible, and no prescriptions older than 4 weeks are left in the collection baskets before Go-Live.

## Install Wi-Fi Unit

Install your wireless access point, if not already done, according to the instructions in the package and check that it is displaying a continuous blue light to indicate correct installation. <u>See here for details</u>.

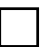

## Create User Accounts

Each **Pharmacy Manager** user must have their own user account to use **Handout Manager**. Ensure to assign a job role to each user. <u>See here for details</u>.

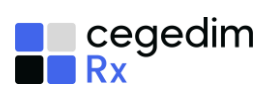

| Go Live                                                                                                    |    |
|----------------------------------------------------------------------------------------------------|----|
| Handout Manager                                                                                                    |    |
| Clear items awaiting collection - Continued<br>Make sure all uncollected prescriptions are collected as soon as possible, and no<br>prescriptions older than 4 weeks are left in the collection baskets before Go-Live.                                | to |
| Add your locations<br>You are now ready to set up your locations. Don't forget to create your fridge and<br>Controlled Drug locations in addition to your shelf locations. See here for details.                                                       | er |
| Set up your Handout Manager Device<br>Unpack device from packaging and set up screen lock PIN. <u>See here for details</u> .                                                                                                    |    |
| Register your Handout Manager Device<br>Register your device in Pharmacy Manager. <u>See here for details</u> .                                                                                                    |    |
| Set User Passcodes<br>Each user to set their own 6 digit passcode. <u>See here for details</u> .                                                                                                    |    |
| Accuracy Check                                                                                                    |    |
| Check Label Settings<br>When using Accuracy Check a QR code prints on your item and bag labels, as well as a new picking list.<br>You may need to adjust the standard position of the QR codes if you use pre-printed labels.<br>See here for details. |    |
| In Progress Prescriptions Screen<br>Familiarise yourself with the new In Progress screen in Pharmacy Manager. See here for details.                                                                                                    |    |
| Clinical Checks<br>Clinical checks to be carried out on all prescriptions prior to dispensing. <u>See here for details</u> .                                                                                                    |    |
|                                                                                                    |    |
| Useful links                                                                                                    |    |
| Handout Manager                                                                                                    |    |
| Preparation and Setup Guide<br>Quick Start Guide<br>Online Help Topics<br>User Guide<br>Accuracy Check<br><u>eLearning Module</u><br>Label Settings<br>Ouick Start Guide                                                                               |    |
| Online Help Topics<br>User Guide                                                                                                    | J  |